# THE SCHOOL DISTRICT OF PHILADELPHIA

# Chromebooks: Setup Basic & Features

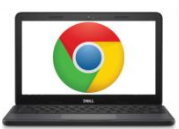

# Anatomia e një Chromebook:

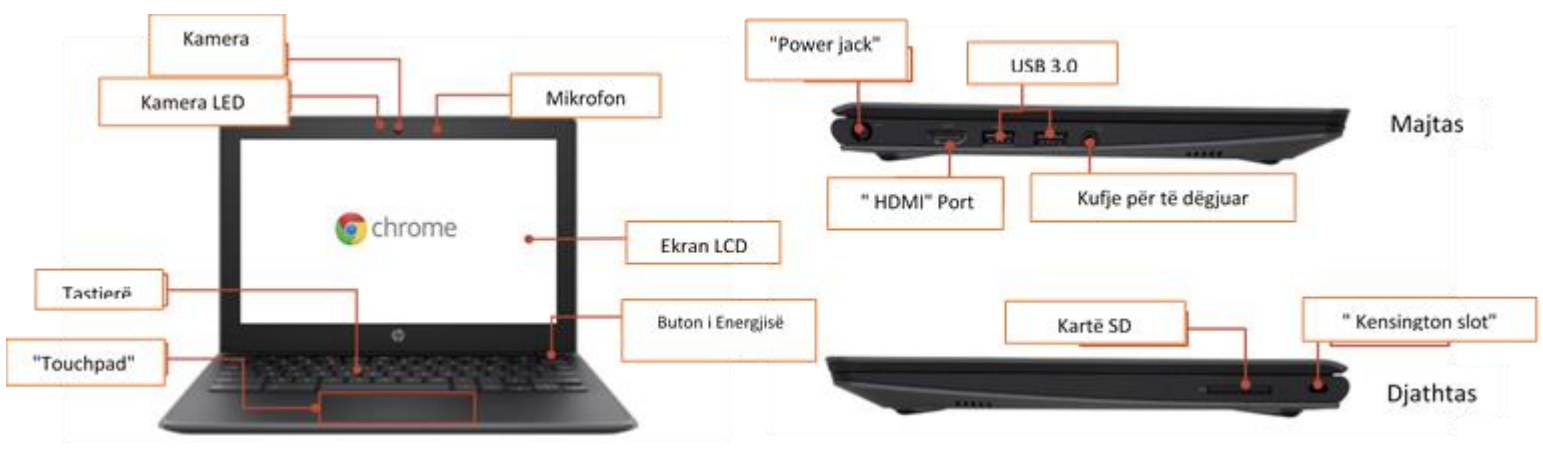

# Çelësa të rëndësishëm:

Këto çelësa mund të gjenden në të gjithë pjesën e sipërme të tastierës:

| Кеу      | Funksioni                                                     | Key | Funksioni                                                                 |
|----------|---------------------------------------------------------------|-----|---------------------------------------------------------------------------|
| +        | Shko tek faqja e mëparshme në<br>historinë e shfletuesit tuaj | \$  | Ul ndriçimin e ekranit                                                    |
| <b>→</b> | Shko në faqen tjetër në historinë e<br>shfletuesit tuaj.      | *   | Rrit e driçimin e ekranit                                                 |
| C        | Rimbushni faqen tuaj actuale                                  | M.  | Pa zhurmë<br>*                                                            |
|          | Hapni faqen tuaj në modalitetin<br>ekran i plotë              | •   | Ulja e volumit                                                            |
|          | Kaloni në "next window"                                       | Ŧ   | Rritja e volumit<br>(* Shtypni për të anulluar modalitetin e<br>heshtjes) |

# Si ta përdorim Touchpad:

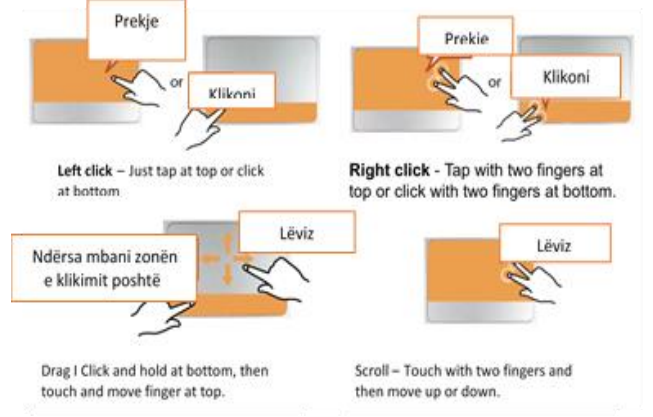

### Rregullimi i vendosjes së gjuhës

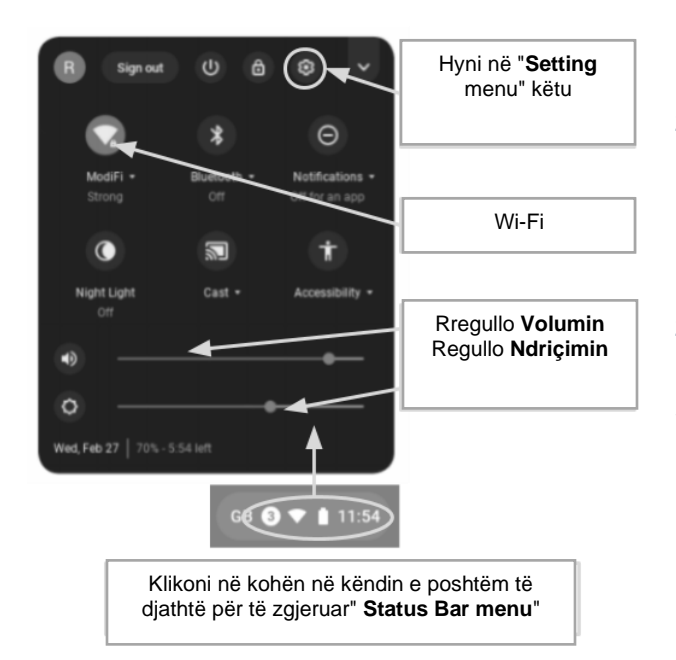

Për të ndryshuar gjuhën në një Chromebook, hapni **"Status Bar"** në këndin e poshtëm të djathtë të desktopit. Pamja e zgjeruar e kësaj dritare do të tregojë një figurë .

Hapi1 → Zgjidhni "Advanced"

Hapi 2 → Hyni në zonën "Languages and imput" dhe zgjidhni "Language"

Stef 3 → Zgjidhni gjuhën që ju dëshironi të përdorni

.... nëse gjuha juaj nuk është e përfshirë në listë

- Zgjidhni "Add languages"
- Zgjidhni gjuhën që dëshironi dhe shtypni "Add".

Pasi të keni zgjedhur gjuhën tuaj, zgjidhni butonin më shumë ( )dhe do t'ju jepet mundësia të specifikoni se si dëshironi të përdorni gjuhën. Opsionet tuaja përfshijnë:

- 1. "Trego listën në këtë gjuhë"
  - Zgjidhni "Trego tekstin e sistemit në këtë gjuhë"
  - Rinisni pajisjen
- 2. "Trego faqet e internetit në këtë gjuhë"
  - Zgjidhni "Move to the top" për të dhënë përparësi në këtë gjuhë në krye të listës.
  - Nëse dëshironi që Google Chrome të përkthejë gjithashtu faqet e internetit, zgjidhni "Offer to translate pages in this language"

## Mundësia e arritjes

Ju mund të aktivizoni veçoritë e Mundësisë së Hyrjes duke hapur listën "Status Bar" dhe duke zgjedhur "Accessibility". Kjo do të hapë një listë të veçorive të disponueshme të aksesit, do të zgjedhë veçori sipas nevojës.

Karakteristikat përfshijnë: ChromeVox (reagime të folura), Select to Sleep, Dictation, High contrast mode, Fullscreen magnifier, Docked magnifier, Automatic clicks, dhe On-screen keyboard.

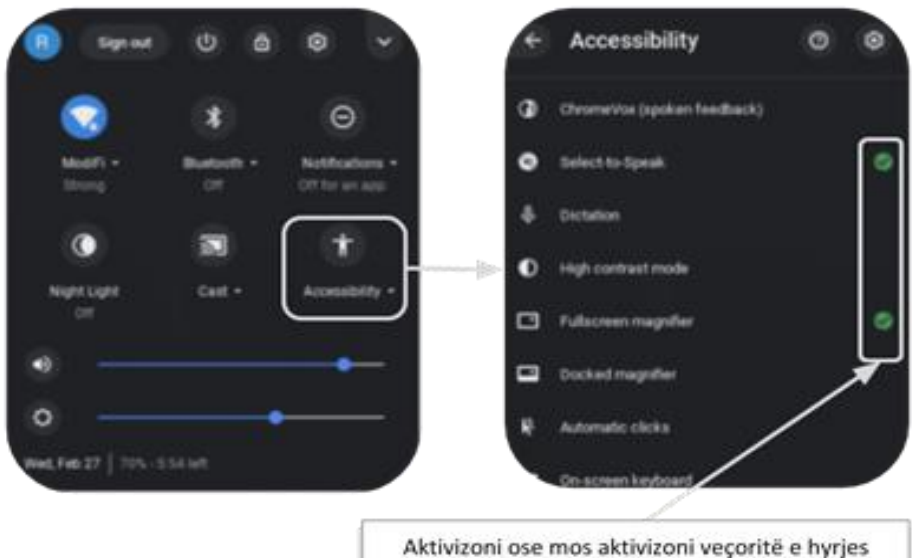

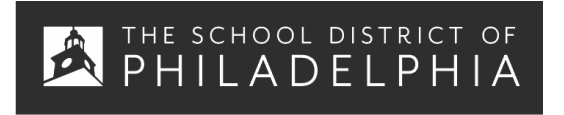

Chromebook Cheat Sheat: Përdorimi bazë & zgjidhja e problemeve

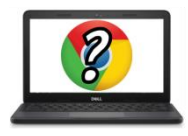

#### Këshilla për përdoruesit e Chromebook

Shkurtime të dobishme të Chromebook

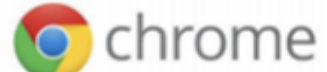

Shkurtimet e mëposhtëme do të punojnë në Chromebook.Disa gjithashtu do të punojnë në kompiutera që lëvizin Chrome browser

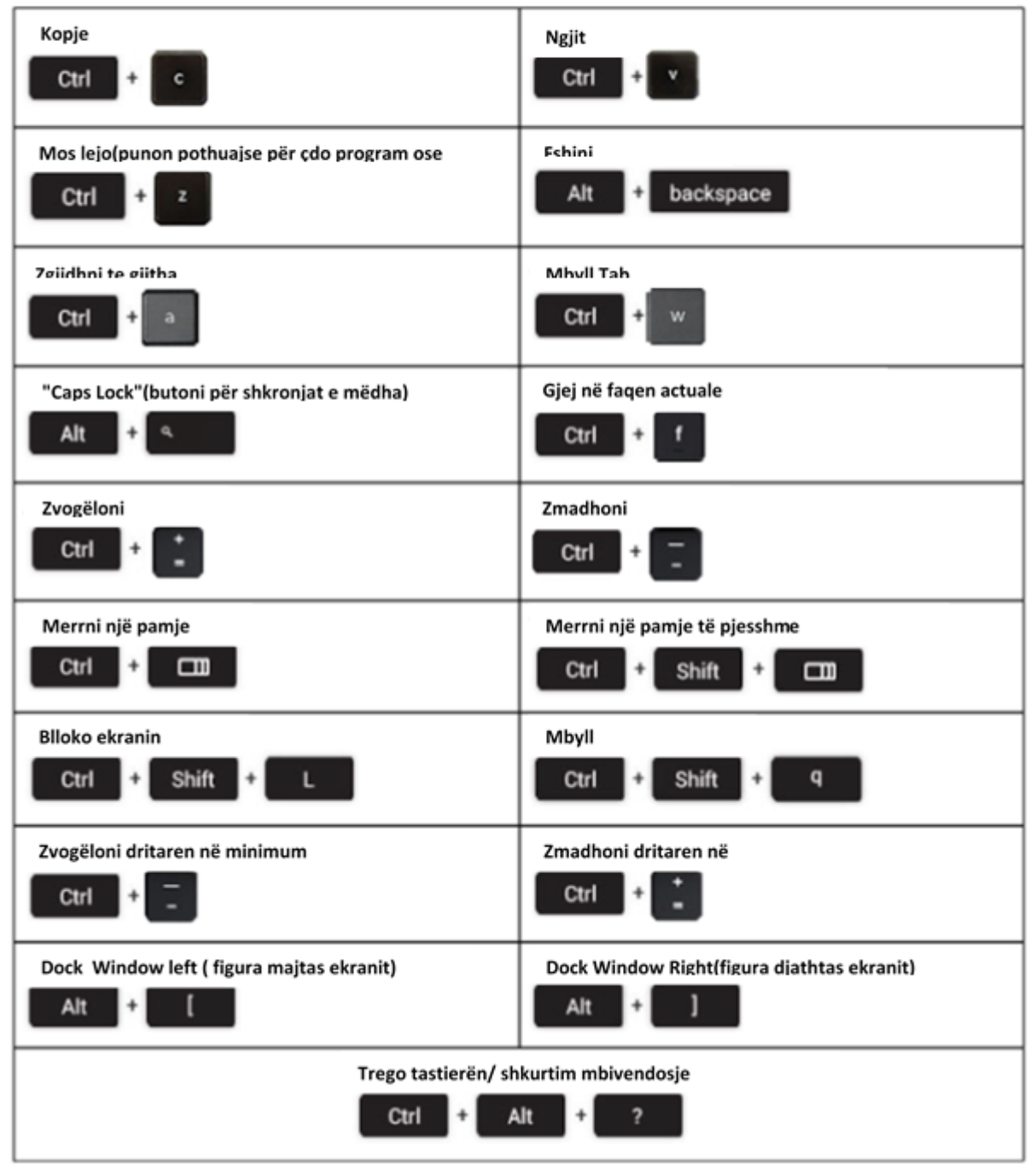

| Problemet:                                                          | Komandat kyçe                                                                                                    |  |  |  |
|---------------------------------------------------------------------|----------------------------------------------------------------------------------------------------|--|--|--|
| Chromebook nuk punon ose<br>ekrani është i ngrirë                   | Fikni dhe ndizni përsëri kompjuterin duke mbajtur butonin Power.                                                                                                    |  |  |  |
| Ekrani nuk po hapet                                                 | Hapeni përsëri kompjuterin duke shtypur:<br>RELOAD / REFRESH + POWER                                                                                                    |  |  |  |
| Chromebook është i ngadaltë                                         | Hapeni përsëri kompjuterin duke shtypur:<br>RELOAD / REFRESH + POWER                                                                                                    |  |  |  |
| Tastiera nuk po përgjigjet                                          | Filloni përsëri tastierën duke mbajtur çelësat e mëposhtëm:<br>Klikoni + SHIFT + ALT                                                                                                    |  |  |  |
| Touchpad nuk po përgjigjet                                          | Hapeni përsëri kompjuterin duke shtypur:<br><b>RELOAD / REFRESH + Power</b>                                                                                                    |  |  |  |
| Butoni i energjisë nuk<br>funksionon                                | Ndonjëherë Butoni i energjisë nuk do të zgjojë kompjuterin, edhe kur e dini se<br>bateria është plotësisht e ngarkuar. Zgjoheni kompjuterin tuaj duke ndjekur këto<br>hapa:<br>1. Mbyllni kapakun e Chromebook tuaj<br>2. Lidhni kordonin e energjisë me Chromebook tuaj<br>3. Hapni kapakun e Chromebook tuaj pa shtypur asnjë çelës.<br>Kjo duhet të riaktivizojë butonin Power.                                                                                                    |  |  |  |
| lmazhi i ekranit fillestar është i<br>rrotulluar ose me kokë poshtë | Mbani çelësat e mëposhtëm:<br><b>CTRL + SHIFT + RELOAD</b><br>* Kjo do të rrotulloj të gjithë ekranin me 90 gradë çdo herë që shtypet.                                                                                                    |  |  |  |
| Nuk ka zë kur kufjet janë të<br>lidhura me kompjuterin              | <ul> <li>Ndiqni këto hapa për të zgjidhur problemet tuaja në audio:</li> <li>1. Sigurohuni që kufjet të jenë futur plotësisht dhe siç duhet dhe nuk ka bllokime nga pluhurat.</li> <li>2. Sigurohuni që Chromebook të mos jetë në "Mute Mode" duke shtypur</li> <li>3.</li> <li>4. Pastro "cache and reboot":</li> <li>a. Hape Chrome</li> <li>b. Në pjesën e sipërme të djathtë, klikoni More ()</li> <li>c. Klikoni More tools &gt; Clear browsing data</li> <li>d. Zgjidhni kohën, si Last hour ose All time</li> <li>e. Zgjidhni llojet e informacionit që dëshironi të hiqni <ul> <li>i. Bëni të gjitha</li> <li>f. Klikoni Clear data</li> <li>g. Hapni përsëri Kompjuterin</li> </ul> </li> </ul> |  |  |  |
| Websites nuk po mbushen                                             | <ul> <li>Pastroni cache dhe reboot:</li> <li>1. Hapni Chrome</li> <li>2. Në pjesën e sipërme të djathtë, klikoni More ()</li> <li>3. Klikoni More tools &gt; Clear browsing data</li> <li>4. Zgjidhni kohën Last hour ose All time</li> <li>5. Zgjidhni llojet e informacionit që doni të hiqni <ul> <li>a. Bëni të gjitha</li> </ul> </li> <li>6. Klikoni Clear data</li> <li>7. Hapni përsëri kompjuterin</li> </ul>                                                                                                    |  |  |  |